# **Submit Requests**

Tip Sheet – Submitting Requests

## How to Submit a Request:

#### **DHS for EPIC:**

- Visit the Southcoast Central webpage
- Click Submit a Request located in the top grey menu
- Select Support in left-hand menu
- Select Technology Support Ticket

### Facilities:

- Visit the Southcoast Central webpage
- Click Submit a Request located in the top grey menu
- Select Maintenance & Facilities within the left-hand Category menu
- Select Grand-PM to submit a request

### Human Resources:

- Visit the Southcoast Central webpage
- Click Submit a Request located in the top grey menu
- Select Human Resources within the left-hand Category menu

### **Marketing & Communications:**

- Visit the Southcoast Central webpage
- Click Submit a Request located in the top grey menu
- Select Marketing within the left-hand Category menu
- Select the specific type of request you are looking for

# Learn More

Tip Sheet – Learn More Information

# For More Information:

#### **Financial Services:**

- Visit the Southcoast Central webpage
- Click Directories located in the top grey menu
- Select Business Services / Departments
- Scroll down to Financial Services and select Revenue
  Cycle
- In the upper right-hand corner select <u>View Website</u> (within the Teal bar at the top of the page)

### **Patient Experience:**

- Visit the Patient Experience landing page on .org
- Southcoast.org/patient-experience
- patientexperience@southcoast.org

### **Peer Support:**

- Visit the Southcoast Central webpage
- Click HR & Benefits located in the top grey menu
- Select Culture & Diversity and scroll down to the More Information section
- Select Peer-to-Peer Support

### **Philanthropy:**

- Visit the Philanthropy landing page on .org
- Southcoast.org/philanthropy
- philanthopy@southcoast.org